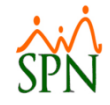

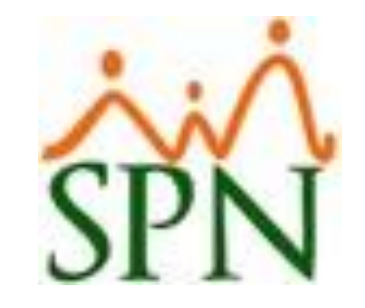

# Administración de Usuarios y Perfiles de Acceso

22/10/2019

## Objetivo

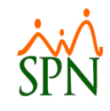

Instruir sobre los procesos de control y gestión de usuarios y permisos, niveles de acceso y auditoría en SPN.

## Contenido

| <u>#</u> | TEMA                                                             | <u>PÁG.</u> |
|----------|------------------------------------------------------------------|-------------|
|          | Primera Parte                                                    | 4           |
| 1        | Creación de usuarios                                             | 5           |
| 2        | Concesión de permisos, Acceso por compañías y Clase de Empleados | 6           |
| 3        | Políticas de contraseñas                                         | 7           |
| 4        | Atributos de Permisos                                            | 8           |
|          | Segunda Parte                                                    | 9           |
| 1        | Asignación de Permisos                                           | 10          |
| 3        | Clonación de Permisos                                            | 17          |
| 4        | Revocación de Permisos                                           | 30          |
| 5        | Importación Plantillas de Usuarios                               | 36          |
| 6        | Exportación de Perfil Actual                                     | 40          |
|          | Tercera Parte                                                    | 45          |
| 1        | Parámetros de Seguridad                                          | 46          |
| 3        | Parámetros de Logs                                               | 49          |
| 4        | Reportes de Logs                                                 | 51          |
| 5        | Configuración global de Caducidad de Claves                      | 55          |

ŚPN

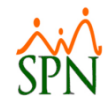

# **Primera Parte**

### **Registrar Usuarios**

1

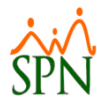

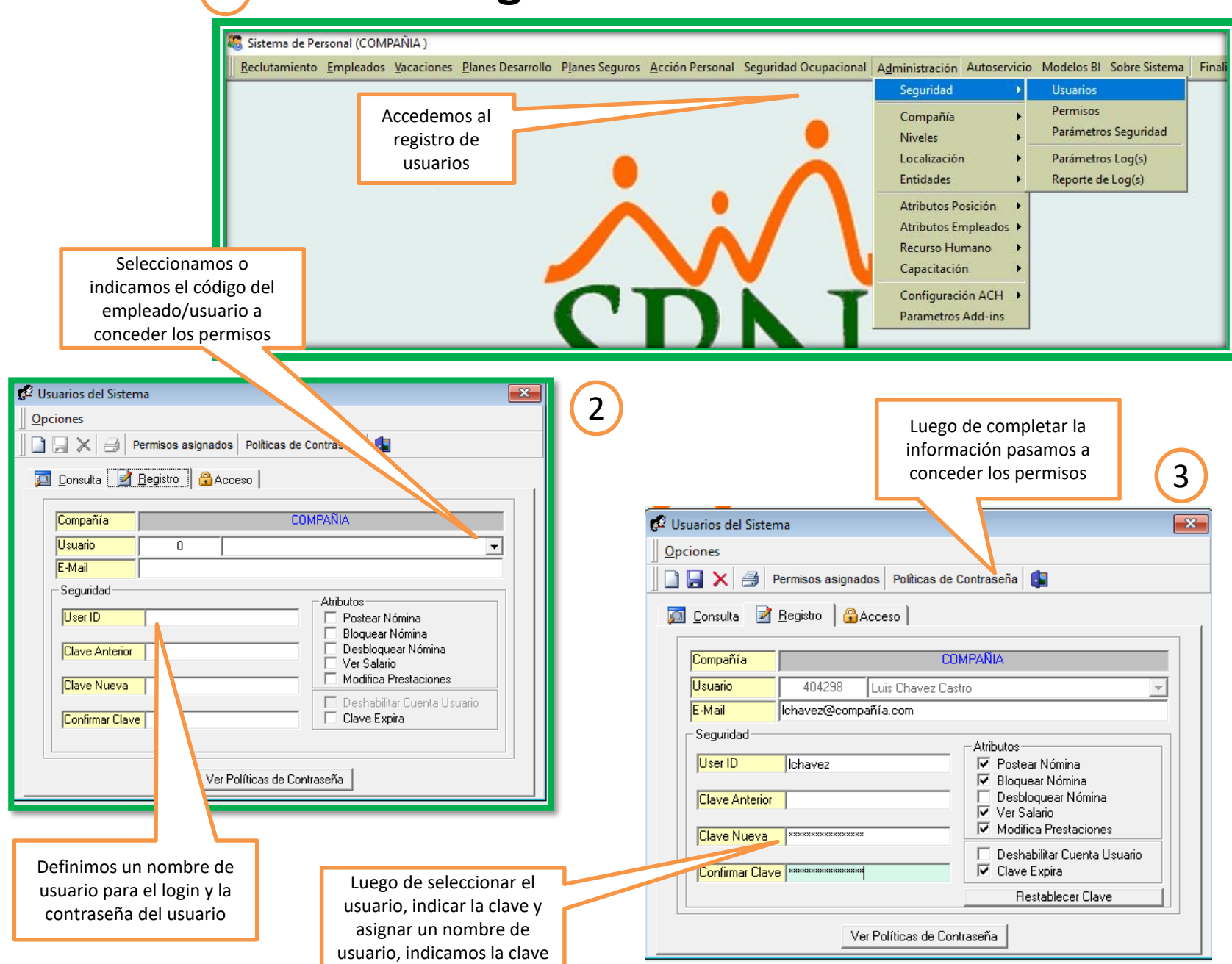

## **Concesión de Permisos**

|                                                      | Completamos los cambios<br>presionando el botón<br>guardar concedidos                                   |
|------------------------------------------------------|----------------------------------------------------------------------------------------------------|
|                                                      | 🕼 Usuarios del Sistema                                                                                  |
|                                                      |                                                                                                    |
|                                                      | 📗 🗋 🔚 🔀   Permisos asignados   Políticas de Contraseña   🕼                                              |
|                                                      | 🖾 Consulta 📝 Registro 🔒 Acceso                                                                          |
|                                                      | Permisos de acceso                                                                                      |
|                                                      | Asignar Acceso al Usuario: Luis Chavez Castro                                                           |
|                                                      | Compañias     Acceso Concedido       Electrodomesticos en General     Image: COMPAÑIA                   |
| Compañías y clases de empleados a las que el usuario |                                                                                                    |
| Asignables con un doble click                        | Clase de Empleado     Permitir Trabajar con       Mantenimiento<br>Técnico     Image: Clase de Empleado |
|                                                      | Permisos concedidos por<br>Compañía clase de<br>empleados                                               |

## Políticas de Contraseñas

| Usuarios del Sistema Opciones Occupation Alternative Acceso Consulta          | iticas de Contraseña 💽                                                                                                    |                                                                                                    |
|-------------------------------------------------------------------------------|----------------------------------------------------------------------------------------------------|----------------------------------------------------------------------------------------------------|
| Usuario 0<br>E-Mail<br>Seguridad                                              |                                                                                                    |                                                                                                    |
| User ID<br>Clave Anterior<br>Clave Nueva<br>Confirmar Clave                   | Postear Nómina     Bloquear Nómina     Desbloquear Nómina     Ver Salario     Modifica Prestaciones     Deshabiltar Cuenta Usuario     Clave Expira | Consulta                                                                                                    |
| Ver Política<br>Hacemos click para<br>visualizar las políticas<br>contraseñas | as de Contraseña<br>de                                                                                                    | La longitud máxima debe ser : 15<br>Debe contener al menos una letra minúscula de las que a continuación se presentan:<br>qwertyuiopasdfghjklzxcvbnmňáóúíé |
|                                                                               | Los límites y formatos de<br>las claves se parametrizar<br>según estas políticas                                                                    | Ver Políticas de Contraseña                                                                                                    |

## **Atributos de Permisos**

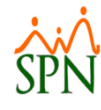

| 😴 Usuarios del Sistema                                              |                                                              | -                                                                    |
|---------------------------------------------------------------------|--------------------------------------------------------------|----------------------------------------------------------------------|
| Upciones                                                            | Contraseña                                                   |                                                                      |
| 🖾 <u>C</u> onsulta 📝 <u>R</u> egistro 🔒 Acceso                      |                                                              | 1                                                                    |
| Compañía CO<br>Usuario 404298 Luis Chavez Cas                       | MPAÑIA<br>tro                                                |                                                                      |
| E-Mail Ichavez@compañía.com<br>Seguridad<br>User ID Ichavez         | Atributos<br>✓ Postear Nómina<br>✓ Bloquear Nómina           | En esta sección del módulo<br>asignamos los Atributos de<br>Permisos |
| Clave Anterior Clave Nueva MERRORERERERERERERERERERERERERERERERERER | Desbloquear Nómina     Ver Salario     Modifica Prestaciones |                                                                      |
|                                                                     | Clave Expira<br>Restablecer Clave                            |                                                                      |
| Ver Políticas de Con                                                | traseña                                                      |                                                                      |

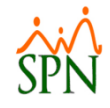

# Segunda Parte

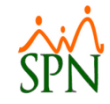

Hay tres formas de asignar los permisos a los usuarios, una que permite aplicar todos los permisos disponibles a un usuario específico, una más que permite transferir los permisos de un usuario a otro y la ultima que permite aplicar permisos específicos y de manera granular al usuario tanto por pantalla como por acción permitida

| Permisos                                                      |                                          |
|---------------------------------------------------------------|------------------------------------------|
| <u>O</u> pciones                                              |                                          |
| 📄 🔀 🞒 🌁 Genera plantilla Excel completa 🛛 🧞 Exportar perfil a | ual a Excel 🖄 Importar Plantilla Excel 🚺 |
| Benjstro Musura Editada Eliminada                             |                                          |
|                                                               |                                          |
| Usuario                                                       | Pantalla Permiso 🗾                       |
| José Pérez (jperez)                                           |                                          |
| Pantalla                                                      | Lectura Escritura Elimina 🔺              |
| Accidentes                                                    | Filtro 👧                                 |
| Acción Desarrollo Empleado                                    |                                          |
| Actualización Cognos Personal                                 | V V V                                    |
| Actualizar Importación a Genesis                              |                                          |
| Actualizar Modelo Datos Empleados                             |                                          |
| Admin, Riesgo de Salud                                        |                                          |
| AFP (Complementario)                                          | Mantener permisos para                   |
| AFPs (Administración - Entidades)                             | 🗹 🗹 🗹 aplicar a otro Usuario             |
| Agrupamiento de acción                                        |                                          |
| Análisis Salarial                                             |                                          |
| Analisis Salarial Bloque                                      | N N N 🦉                                  |
| Aprobación De La Solicitud                                    | 🗹 🗹 🗹 Aplicar todos los                  |
| Aprobación Permisos Autoservicio                              | V V permisos                             |
| Aprobacion Requerimiento de Personal                          |                                          |
| Aprobar Solicitud Crédito                                     |                                          |
| Aprobar Vacaciones Autoservicio                               |                                          |
| Area Experiencia                                              | 🗹 🗹 🗹 Elimina todos los                  |
| Area Laboral                                                  | 🖌 🖌 🔽 permisos                           |

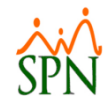

## Concediendo Todos los Permisos

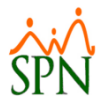

#### Paso #1: Seleccionar el usuario

| Permisos                                                                                                    | ×                                                                  |
|----------------------------------------------------------------------------------------------------|--------------------------------------------------------------------|
| ☐ Opciones       ☐ ☐ X     ☐ Genera plantilla Excel completa       Exportar perfil actual a Excel                                                                                                    <                                                                                                    | Seleccionamos el usuario al<br>que le concederemos los<br>permisos |
| Usuario Pantala Permiso<br>José Pérez (iperez)<br>JUAN SANTANA (JSANTANA)<br>Juana Medina Fernandez (imedinaf)<br>Juana Medina Fernandez (imedinaf)<br>Juana Medina Fernandez (imedinaf)<br>Juana Medina Fernandez (imedinaf)<br>Juana Medina Fernandez (imedinaf)<br>Juana Medina Fernandez (imedinaf)<br>Supervisor (supervisor)<br>Teresa Peña Balaguer (tpena)<br>Mantener permisos par<br>aplicar a otro Usuario<br>Aplicar todos los<br>permisos<br>Elimina todos los<br>permisos |                                                                    |

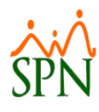

#### Paso #2: Aplicar todos los permisos

| 💋 Permisos                                             | ×                                                 |
|--------------------------------------------------------|---------------------------------------------------|
| Opciones                                               |                                                   |
| 📗 🔄 🔀 🦾 Genera plantilla Excel completa 🛛 🦻 Exportar p | erfil actual a Excel 🛛 📓 Importar Plantilla Excel |
| Registro Nueva Editada Eliminada                       |                                                   |
| Usuario                                                | Pantalla Permiso                                  |
| Luis Chavez Castro (Ichavez)                           |                                                   |
| Pantalla                                               | Lectura Escritura Elimina 🔺                       |
|                                                        |                                                   |
|                                                        |                                                   |
|                                                        |                                                   |
|                                                        |                                                   |
|                                                        | Mantener permisos para<br>aplicar a otro Usuario  |
| Presionamos el botón                                   |                                                   |
| aplicar todos los permisos                             |                                                   |
|                                                        | Aplicar todos los                                 |
|                                                        |                                                   |
|                                                        |                                                   |
|                                                        | Elimina todos los                                 |
|                                                        | permisos                                          |
|                                                        |                                                   |

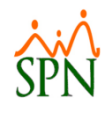

#### Paso #3: Confirmación concesión de permisos

| 🖉 Permisos                                                                                                  | ×                                                |
|----------------------------------------------------------------------------------------------------|--------------------------------------------------|
| Opciones                                                                                                    |                                                  |
| 📗 🖳 🔀 🦂 🚰 Genera plantilla Excel completa 🛛 🧞 Exportar perfil actual a Excel 🛛 🖄 Importar Plantilla Excel 🔹 |                                                  |
| Registro Nueva Editada Eliminada                                                                            | 1                                                |
| Usuario Pantalla                                                                                            | Permiso                                          |
| Luis Lhavez Lastro (Ichavez)                                                                                |                                                  |
| Pantalla Lectura Escritura Elimina 🔺                                                                        | Eiltro Oli                                       |
| Permisos<br>¿Esta seguro que desea aplicar todos los permisos?<br><u>Sí</u> <u>N</u> o                      | Mantener permisos para<br>aplicar a otro Usuario |
| Confirmamos la acción de<br>asignar todos los permisos                                                      | Elimina todos los<br>permisos                    |
|                                                                                                    |                                                  |

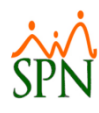

#### Paso #4: Aceptar proceso

| 💋 Permisos                                                                                                  | ×                                                              |
|----------------------------------------------------------------------------------------------------|----------------------------------------------------------------|
| <u>Opciones</u>                                                                                             |                                                                |
| 📗 🖳 🔀 🖂 🚰 Genera plantilla Excel completa 🛛 🧞 Exportar perfil actual a Excel 🛛 🖄 Importar Plantilla Excel 🔹 |                                                                |
| Registro Nueva Editada Eliminada                                                                            | 1                                                              |
| Usuario Pantalla Luis Chavez Castro (Ichavez)                                                               | Permiso                                                        |
| Pantalla Lectura Escritura Elimina A                                                                        | ·                                                              |
| Permisos X<br>Se han aplicado 340 permisos satisfactoriamente<br>Aceptar                                    | Filtro                                                         |
| Recibimos la alerta de todos<br>los permisos concedidos                                                     | Aplicar todos los<br>permisos<br>Elimina todos los<br>permisos |

#### Paso #5: Visualización de permisos

| Permisos                                                          |                                                  |
|-------------------------------------------------------------------|--------------------------------------------------|
| pciones                                                           |                                                  |
| 🛛 🗙 🎒 🎘 Genera plantilla Excel completa 🛛 🎭 Exportar perfil actua | l a Excel 🖾 Importar Plantilla Excel 🚺           |
|                                                                   |                                                  |
| egistro Nueva Editada Eliminada                                   |                                                  |
|                                                                   |                                                  |
| Usuario                                                           | Pantalla Permiso                                 |
| Luis Chavez Castro (Ichavez)                                      | • • • V                                          |
| Pantalla                                                          | Lectura Escritura Elimina 🔺                      |
| Accidentes                                                        | Filtro                                           |
| Acción Desarrollo Empleado                                        |                                                  |
| Actualización Cognos Personal                                     |                                                  |
| Actualizar Importación a Genesis                                  | V V V                                            |
| Actualizar Modelo Datos Empleados                                 |                                                  |
| Admin. Riesgo de Salud                                            |                                                  |
| AFP (Complementario)                                              | Mantener permisos para                           |
| AFPs [Administración - Entidades]                                 | Martener permisos para<br>aplicar a otro Usuario |
| Agrupamiento de acción                                            |                                                  |
| Análisis Salarial                                                 |                                                  |
| Analisis Salarial Bloque                                          | v v v 🖳                                          |
| Aprobación De La Solicitud                                        | 🗹 🗹 🗹 Aplicar todos los                          |
| Aprobación Permisos Autoservicio                                  | V V permisos                                     |
| Aprobacion Requerimiento de Personal                              |                                                  |
| Aprobar Solicitud Crédito                                         |                                                  |
| Aprobar Vacaciones Autoservicio                                   |                                                  |
| Area Experiencia                                                  | 🗹 🗹 🗹 Elimina todos los                          |
| Area Laboral                                                      | V V V Permisos                                   |
|                                                                   |                                                  |
|                                                                   |                                                  |

Podemos visualizar los permisos concedidos

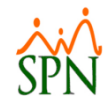

## Clonación de Permisos

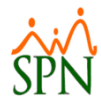

#### Paso #1: Seleccionar el usuario

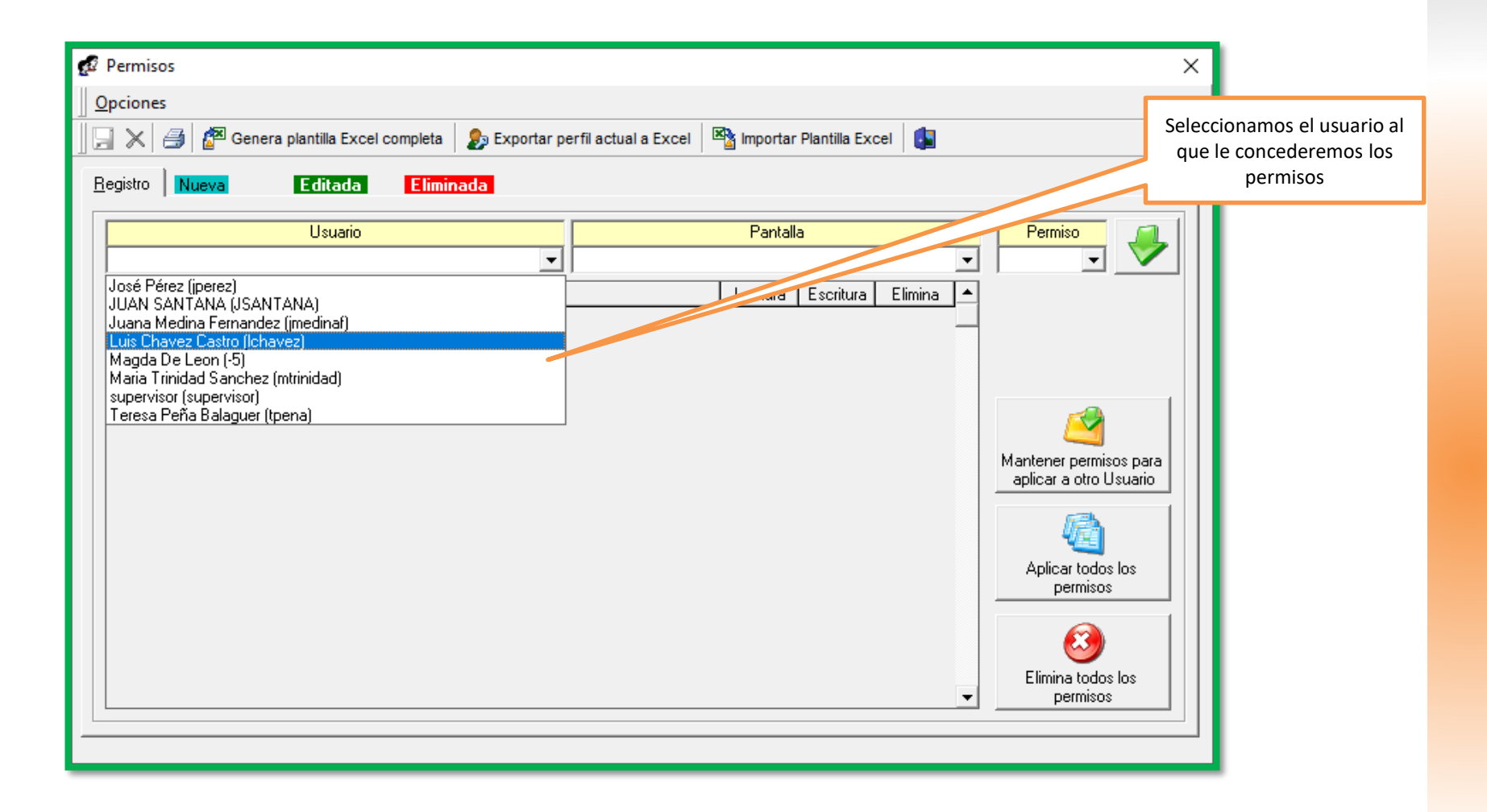

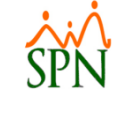

#### Paso #2: Seleccionar el usuario de origen

| 💋 Permisos                                        |                              |            |               |         |   | ×                      |
|---------------------------------------------------|------------------------------|------------|---------------|---------|---|------------------------|
| Opciones                                          |                              |            |               |         |   |                        |
| 🗍 🗐 🔀 🦪 🥵 Genera plantilla Excel completa 🛛 🧞 Exp | oortar perfil actual a Excel | 👌 Importar | Plantilla Exc | el 🚺    |   |                        |
| Registro Nueva Editada Eliminada                  |                              |            |               |         |   |                        |
|                                                   |                              |            |               |         | _ |                        |
| Usuario                                           |                              | Pantalla   | 9             |         |   | Permiso                |
| JUAN SANTANA (JSANTANA)                           |                              |            |               |         | • | ▼ ▼                    |
| Pantalla                                          |                              | Lectura    | Escritura     | Elimina |   |                        |
| Acción Desarrollo Empleado                        |                              | 1          | M             | 1       |   | Filtro                 |
| Actualización Cognos Personal                     |                              | V          | V             | 1       |   |                        |
| Actualizar Importación a Genesis                  |                              | <b>V</b>   |               |         |   |                        |
| Admin. Riesgo de Salud                            |                              | <b>V</b>   |               |         |   |                        |
| AFP (Complementario)                              |                              | V          | V             | V       |   |                        |
| Aprobación De La Solicitud                        |                              | •          | V             | V       |   | <u> </u>               |
| Aprobacion Requerimiento de Personal              |                              | •          | V             | V       |   | Mantener permisos para |
| Aprobar Vacaciones Autoservicio                   |                              | V          | V             | 1       |   | aplicar a otro Usuario |
| Area Experiencia                                  |                              | V          |               |         |   |                        |
| Area_Laboral                                      |                              | V          |               |         |   | <u></u>                |
| Asignacion Posiciones MT                          |                              | V          | V             |         |   | <u>"</u>               |
| Asistente Vinculaciones                           |                              |            | V             |         |   | Aplicar todos los      |
| Ausencias                                         | Seleccionamos el usuar       | io         | V             |         |   | permisos               |
|                                                   | desde el cual transferirer   | nos 📃      |               |         |   |                        |
|                                                   | los permisos                 |            |               |         |   |                        |
|                                                   |                              |            |               |         |   | Elimina todos los      |
|                                                   |                              |            |               |         | - | permisos               |
|                                                   |                              |            |               |         | _ |                        |
|                                                   |                              |            |               |         |   |                        |
|                                                   |                              |            |               |         |   |                        |

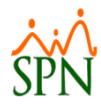

#### Paso #3: Fijamos los permisos de origen a transferir

| Opciones         Image: Second state       Image: Second state       Image: Secon                                                                                                    |
|----------------------------------------------------------------------------------------------------|
| Begistro Nueva Ecitada Eliminada     Usuario Pantalla     JUAN SANTANA (JSANTANA)     Pantalla     Permiso     Pantalla     Permiso     JUAN SANTANA (JSANTANA)     Pantalla     Permiso     Pantalla     Permiso     Permiso     Permiso     Image: Complementario)     Actualización De La Solicitud     Arobación De La Solicitud     Image: Complementario)     Aprobación De La Solicitud     Image: Complementario     Image: Complementario                                                                                                    |
| Begistro       Nueva       Editada       Eliminada         Important Pantalla       Pantalla       Permiso         JUAN SANTANA (JSANTANA)       Important Pantalla       Important Pantalla         Pantalla       Lectura       Escritura       Elimina         Acción Desarrollo Empleado       Important Pantalla       Filtro         Actualización Cognos Personal       Important Pantalla       Important Pantalla         Actualizar Importación a Genesis       Important Pantalla       Important Pantalla         Admin. Riesgo de Salud       Important Pantalla       Important Pantalla         AFP (Complementario)       Important Pantalla       Important Pantalla                                                                                                    |
| Begistro       Nueva       Editada       Eliminada         Usuario       Pantalla       Permiso         JUAN SANTANA (JSANTANA)                 Acción Desarrollo Empleado                                                                                                    |
| Usuario       Pantalla       Permiso         JUAN SANTANA (JSANTANA)               Pantalla       Lectura       Escritura       Elimina         Acción Desarrollo Empleado               Actualización Cognos Personal                                                                                                    Admin. Riesgo de Sa                                                                                                    |
| Usuario Pantalla   JUAN SANTANA (JSANTANA)       Pantalla       Pantalla       Pantalla       Pantalla       Pantalla       Pantalla       Pantalla       Pantalla       Pantalla       Pantalla       Pantalla       Pantalla       Pantalla       Pantalla       Permiso     Permiso     Permiso     Permiso     Permiso     Pantalla     Lectura   Escritura   Permiso     Permiso     Permiso     Permiso     Permiso     Permiso     Permiso     Permiso     Permiso     Permiso     Permiso     Permiso     Permiso     Permiso     Permiso     Permiso     Permiso     Permiso     Permiso     Permiso     Permiso     Permiso     Permiso     Permiso                                                                                                      |
| JUAN SANTANA (JSANTANA)         Pantalla         Acción Desarrollo Empleado         Ácción Desarrollo Empleado         Áctualización Cognos Personal         Actualizar Importación a Genesis         Admin. Riesgo de Salud         AFP (Complementario)         Aprobación De La Solicitud                                                                                                    |
| Pantalla       Lectura       Escritura       Elimina         Acción Desarrollo Empleado       I       I       I         Actualización Cognos Personal       I       I       I         Actualizar Importación a Genesis       I       I       I         Admin. Riesgo de Salud       I       I       I         AFP (Complementario)       I       I       I         Aprobación De La Solicitud       I       I       I                                                                                                    |
| Acción Desarrollo Empleado       Image: Complexity of the second second se               |
| Actualización Cognos Personal       Image: Cognos Personal         Actualizar Importación a Genesis       Image: Cognos Personal         Admin. Riesgo de Salud       Image: Cognos Personal         AFP (Complementario)       Image: Cognos Personal         Aprobación De La Solicitud       Image: Cognos Personal                                                                                                    |
| Actualizar Importación a Genesis       Image: Complexity of the second second sec               |
| Admin. Riesgo de Salud     Image: Complementario and the second and the second and th |
| AFP (Complementario)     Image: Marcolarity of the second second se |
| Aprobación De La Solicitud 🗹 🗹 🗹                                                                                                    |
|                                                                                                    |
| Aprobacion Requerimiento de Personal 🗹 🗹 Mantener permisos para                                                                                                    |
| Aprobar Vacaciones Autoservicio                                                                                                    |
| Area Experiencia                                                                                                    |
| Area_Laboral                                                                                                    |
| Asignacion Posiciones MT 🛛 🖉 🔲                                                                                                    |
| Asistente Vinculaciones Aplicar todos los                                                                                                    |
| Ausencias Seleccionamos el botón de 🗹 🔲 permisos                                                                                                    |
| fijar los permisos del                                                                                                    |
| usuario base                                                                                                    |
| Elimina todos los                                                                                                    |
| ▼ permisos                                                                                                    |
|                                                                                                    |
|                                                                                                    |

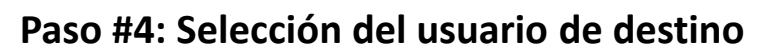

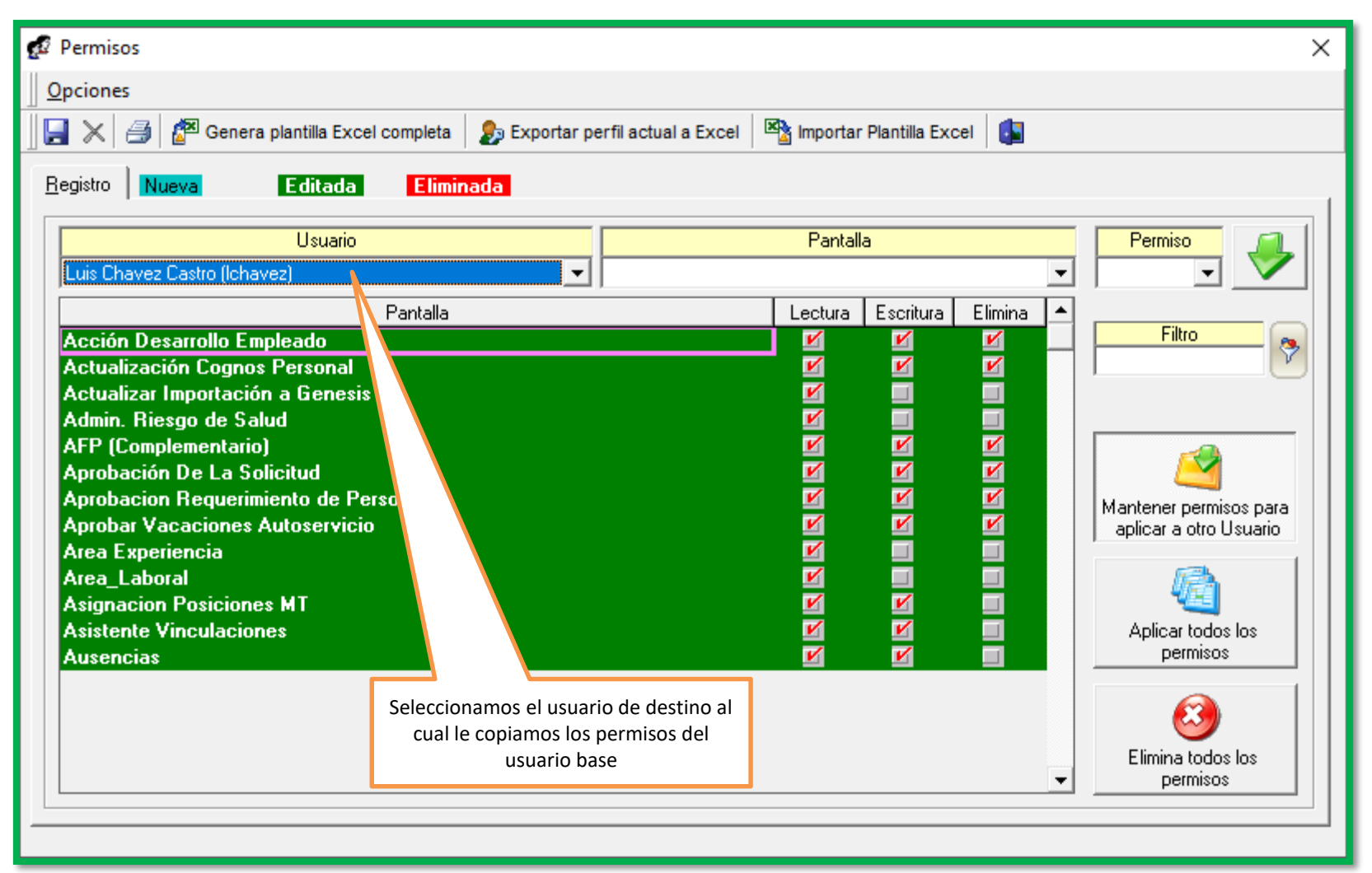

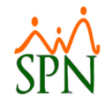

#### Paso #5: Transferencia de permisos al guardar

| 🛃 Permisos                              |                                  |                               |           | X                                     |
|-----------------------------------------|----------------------------------|-------------------------------|-----------|---------------------------------------|
| Opciones                                |                                  |                               |           |                                       |
| 📙 🔀 🎒 🌌 Genera plantilla Excel completa | 👂 Exportar perfil actual a Excel | Manual Importar Plantilla Exc | el 🚺      |                                       |
| E distro Nueva E ditada E limir         | ada                              |                               |           |                                       |
|                                         |                                  |                               |           |                                       |
| Usuario                                 |                                  | Pantalla                      |           | Permiso                               |
| s Chavez Castro (Ichavez)               | ▼                                |                               | -         | · · · · · · · · · · · · · · · · · · · |
| Paŋtalla                                |                                  | Lectura Escritura             | Elimina 🔺 |                                       |
| SPN -                                   | - Módulo de Personal             | ×                             |           |                                       |
|                                         | _                                | и.<br>1                       |           |                                       |
|                                         | 13 registros procesados ex       | itosamente!!!                 |           |                                       |
|                                         |                                  |                               |           |                                       |
|                                         |                                  | 7                             | <u> </u>  |                                       |
|                                         |                                  | Aceptar                       | <u>×</u>  | aplicar a otro Usuario                |
|                                         |                                  |                               |           | (3)                                   |
| fijar los cambios                       |                                  |                               |           |                                       |
|                                         |                                  |                               |           | Aplicar todos los                     |
|                                         |                                  |                               |           | permisos                              |
|                                         |                                  |                               |           |                                       |
|                                         |                                  |                               |           |                                       |
|                                         | (1)                              |                               | -         | Elimina todos los<br>permisos         |
|                                         |                                  |                               |           |                                       |
|                                         |                                  |                               |           |                                       |
|                                         |                                  | Aceptamos el aviso            |           |                                       |
|                                         |                                  |                               |           |                                       |

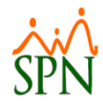

#### Paso #6: Verificación de permisos concedidos

| 💋 Permisos                                                                     |            |                |          | ×                             |
|--------------------------------------------------------------------------------|------------|----------------|----------|-------------------------------|
| Opciones                                                                       |            |                |          |                               |
| 📗 🖳 💥 🎒 🊰 Genera plantilla Excel completa 🛛 🧞 Exportar perfil actual a Excel 🛛 | 🖄 Importar | Plantilla Exce | el 🚺     |                               |
| Registro Nueva Editada Eliminada                                               |            |                |          | 1                             |
|                                                                                | Pantall    | 2              |          | Permiso 🦪                     |
| Luis Chavez Castro (lohavez)                                                   | i antai    | <u> </u>       |          |                               |
|                                                                                |            |                |          |                               |
| Pantalla<br>A saién Deservelle Fereles de                                      | Lectura    | Escritura      | Elimina  |                               |
| Accion Desarrollo Empleado<br>Actualización Cognes Personal                    |            | <u>v</u>       |          |                               |
| Actualización Cognos Personal<br>Actualizar Importación a Genesis              |            |                | -        |                               |
| Admin, Riesgo de Salud                                                         | ×          | 1              | 1        |                               |
| AFP (Complementario)                                                           | V          | <b>v</b>       | ×        |                               |
| Aprobación De La Solicitud                                                     | V          | V              | <b>V</b> | - 1 🦰 11                      |
| Aprobacion Requerimiento de Personal                                           | <b>1</b>   | <b>V</b>       | ×        | Mantener permisos para        |
| Aprobar Vacaciones Autoservicio                                                | <b>1</b>   | <b>V</b>       | ×        | aplicar a otro Usuario        |
| Area Experiencia                                                               | <b>V</b>   |                |          |                               |
| Area_Laboral                                                                   | ×          |                |          |                               |
| Asignacion Posiciones MT                                                       | <b>V</b>   | <b>V</b>       |          |                               |
| Asistente Vinculaciones                                                        | <b>V</b>   | <b>V</b>       |          | Aplicar todos los             |
| Ausencias                                                                      | <b>1</b>   |                |          | permisos                      |
|                                                                                |            |                |          | Elimina todos los<br>permisos |
|                                                                                |            |                |          |                               |
|                                                                                |            |                |          |                               |
| Notamos los permisos                                                           |            |                |          |                               |
| transferido desde el usuario                                                   |            |                |          |                               |
| base                                                                           |            |                |          |                               |

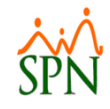

## Asignación Individual de Permisos

## Asignación de Permisos Individuales

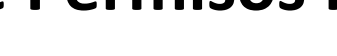

#### Paso #1: Seleccionar el usuario

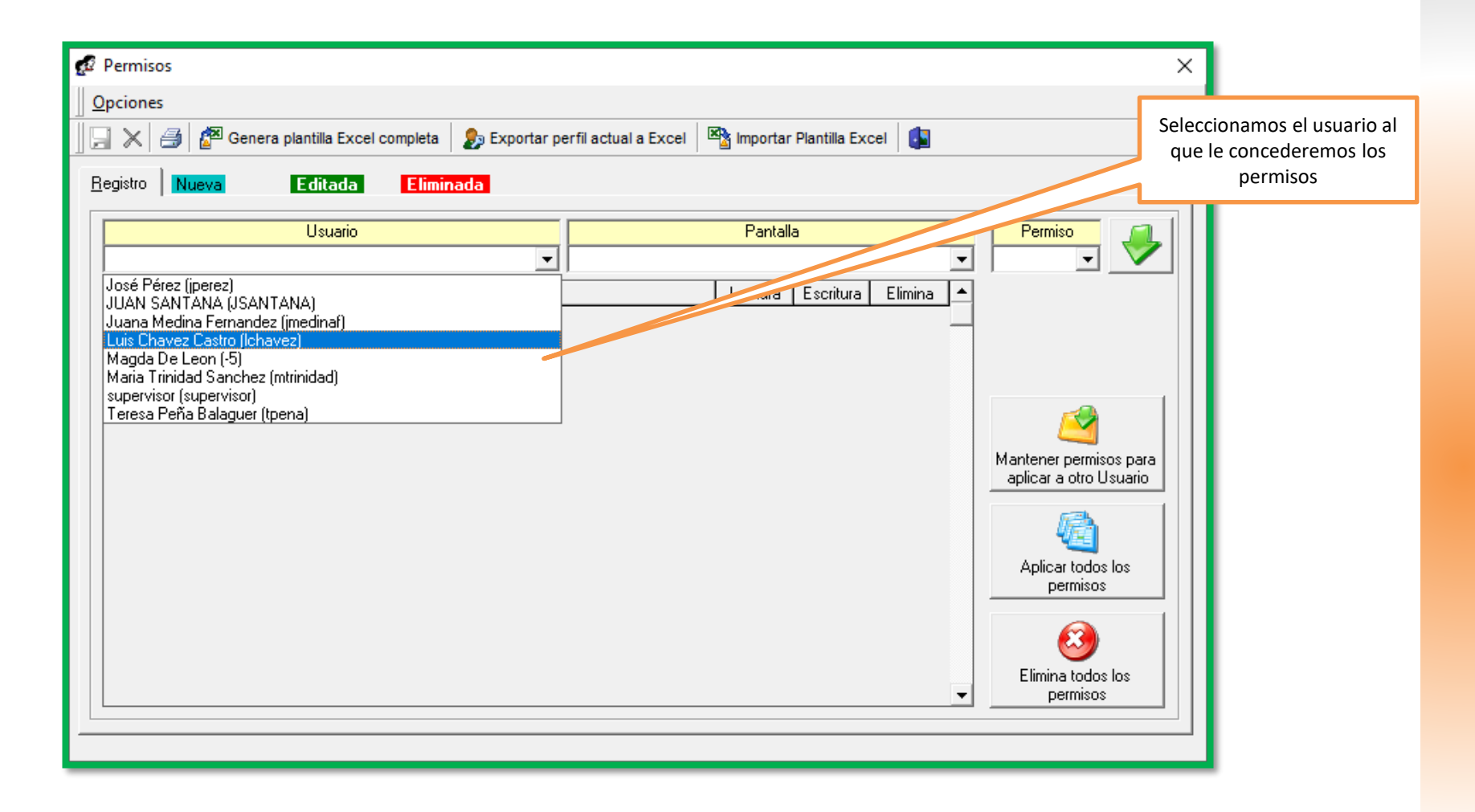

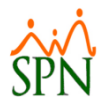

#### Paso #2: Seleccionamos la pantalla

| 🙍 Permisos                                              |                                                                                                    | ×                             |
|---------------------------------------------------------|----------------------------------------------------------------------------------------------------|-------------------------------|
| Opciones                                                |                                                                                                    |                               |
| 📗 📃 🔀 🖾 Genera plantilla Excel completa 🛛 🧞 Exportar pe | erfil actual a Excel 🛛 🖄 Importar Plantilla Excel 🚺                                                                                                    |                               |
| Registro Nueva Editada Eliminada                        |                                                                                                    |                               |
| Usuario                                                 | Pantalla                                                                                                    | Permiso                       |
| Luis Chavez Castro (Ichavez)                            |                                                                                                    | ┙╹╶╹╱╢                        |
| Pantalla                                                | Accidentes<br>Acción Desarrollo Empleado                                                                                                    | Filtro                        |
|                                                         | Actualización Cognos Personal<br>Actualizar Importación a Genesis<br>Actualizar Modelo Datos Empleados<br>Admin, Riesgo de Salud<br>AFP (Complementario) |                               |
|                                                         | AFPs [Administración - Entidades]                                                                                                    | Mantener permison para        |
|                                                         |                                                                                                    | aplicar a otro Usuario        |
|                                                         |                                                                                                    | Aplicar todos los<br>permisos |
| Seleccionamos la pantalla                               |                                                                                                    |                               |
| sobre la que daremos el<br>acceso                       |                                                                                                    | Elimina todos los<br>permisos |
|                                                         |                                                                                                    |                               |

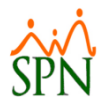

#### Paso #3: Seleccionar el tipo de permiso

| 💋 Permisos                                                |                                                       | ×                             |
|-----------------------------------------------------------|-------------------------------------------------------|-------------------------------|
| <u>O</u> pciones                                          |                                                       |                               |
| 🛛 🖵 🔀 🎒 🌌 Genera plantilla Excel completa 🛛 🧞 Exportar pe | erfil actual a Excel 🛛 🕸 Importar Plantilla Excel 🛛 🚺 |                               |
| Registro Nueva Editada Eliminada                          |                                                       | 1                             |
| Usuario                                                   | Pantalla                                              | Permiso                       |
| Luis Chavez Castro (Ichavez)                              | Accidentes                                            |                               |
| Pantalla                                                  | Lectura Escritura Elimina 🔺                           | Escritura                     |
|                                                           | _                                                     | Eliminar 🔷 🐬                  |
|                                                           |                                                       |                               |
|                                                           |                                                       |                               |
|                                                           |                                                       |                               |
|                                                           |                                                       | Mantener permisos para        |
|                                                           |                                                       | aplicar a otro Usuario        |
|                                                           |                                                       |                               |
|                                                           |                                                       | Aplicar todos los             |
|                                                           |                                                       | permisos                      |
|                                                           | Seleccionamos el tipo de                              |                               |
|                                                           | acceso a conceder                                     | 🥶                             |
|                                                           | · · · · · · · · · · · · · · · · · · ·                 | Elimina todos los<br>permisos |
|                                                           |                                                       |                               |
|                                                           |                                                       |                               |

Asignamos el permiso seleccionado

#### Paso #4: Asignación del Permiso

| 😰 Permisos                                                                                              | ×                                                |
|----------------------------------------------------------------------------------------------------|--------------------------------------------------|
| <u>O</u> pciones                                                                                        |                                                  |
| 📗 📄 🔀 Genera plantilla Excel completa 🛛 🧞 Exportar perfil actual a Excel 🛛 🖄 Importar Plantilla Excel 🚺 |                                                  |
| Registro Nueva Editada Eliminada                                                                        | V 1                                              |
| Usuario Pantalla                                                                                        | Permiso                                          |
| Luis Chavez Castro (Ichavez)                                                                            | • • • • •                                        |
| Pantalla Lectura Escritura Elimina                                                                      | Lectura<br>Escritura                             |
|                                                                                                    | Eliminar 🐤                                       |
|                                                                                                    |                                                  |
|                                                                                                    |                                                  |
|                                                                                                    |                                                  |
|                                                                                                    | Mantener permisos para<br>aplicar a otro Usuario |
|                                                                                                    |                                                  |
|                                                                                                    |                                                  |
|                                                                                                    | Aplicar todos los<br>permisos                    |
|                                                                                                    |                                                  |
|                                                                                                    | S S S S S S S S S S S S S S S S S S S            |
|                                                                                                    | Elimina todos los                                |
|                                                                                                    | permises                                         |
|                                                                                                    |                                                  |
|                                                                                                    |                                                  |

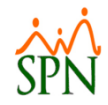

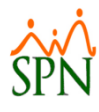

#### Paso #5: Verificación del permiso concedido

| 💋 Permisos                                              | ×                                                                                   |
|---------------------------------------------------------|-------------------------------------------------------------------------------------|
|                                                         |                                                                                     |
| 📗 🔜 🖂 🌁 Genera plantilla Excel completa 🛛 🧞 Exportar pe | erfil actual a Excel 🛛 📓 Importar Plantilla Excel                                   |
| <u>R</u> egistro Nueva Editada Eliminada                |                                                                                     |
| Usuario                                                 | Pantalla Permiso                                                                    |
| Luis Chavez Castro (Ichavez)                            |                                                                                     |
| Pantalla                                                | Lectura Escritura Elimina 🔺                                                         |
|                                                         |                                                                                     |
|                                                         | Se asigna el permiso y<br>podemos comprobarlo en la<br>lista de pantallas asignadas |
|                                                         | permisos                                                                            |
|                                                         |                                                                                     |

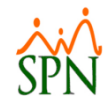

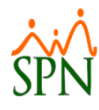

Paso #1: Seleccionar el usuario y/o pantalla, el permiso a revocar

| 🖉 Permisos                                            | ×                                                                      |
|-------------------------------------------------------|------------------------------------------------------------------------|
| Opciones                                              |                                                                        |
| 🛛 🛃 🔀 Genera plantilla Excel completa 🛛 🐉 Exportar pe | erfil actual a Excel 🛛 🖄 Importar Plantilla Excel                      |
| Registro Nueva Editada Eliminada                      |                                                                        |
| Usuario                                               | Pantalla Permiso                                                       |
| Luis Chavez Castro (Ich. ez) 🔹                        | Accidentes 💽 Escritura 🗨 💟                                             |
| Pantalla                                              | Lectura Escritura Elimina                                              |
| Accidentes                                            |                                                                        |
|                                                       |                                                                        |
|                                                       | Mantener permisos para<br>aplicar a otro Usuario                       |
|                                                       |                                                                        |
|                                                       | Seleccionamos el (los)<br>permisos a revocar y<br>presionamos el botón |
|                                                       | eliminar                                                               |
|                                                       | ✓ Elimina todos los<br>permisos                                        |
|                                                       |                                                                        |

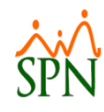

#### Paso #2: Revocación

| 🝻 Permisos                                                              | ×                                                                                |
|-------------------------------------------------------------------------|----------------------------------------------------------------------------------|
| 🛛 🛃 🔀 🖾 Genera plantilla Excel completa 🛛 🐉 Exportar perfil actual a Ex | el 🖄 Importar Plantilla Excel 🚺                                                  |
| Opciones                                                                |                                                                                  |
| Registro Nueva Editada Eliminada                                        |                                                                                  |
| Usuario                                                                 | Pantalla Permiso                                                                 |
| Luis Chavez Castro (Ichavez)                                            | • • • •                                                                          |
| Pantalla                                                                | Lectura Escritura Elimina 🔺                                                      |
| AFP (Complementario)<br>AFPs (Administración - Entidades)               |                                                                                  |
| Agrupamiento de acción                                                  |                                                                                  |
| Podemos po<br>grupo de pe<br>presiona<br>"Eliminar to                   | r igual eliminar un<br>rmisos concedidos<br>ndo el botón de<br>dos los permisos" |

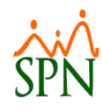

#### Paso #3: Seleccionar el usuario

| 🜠 Permisos                                                |                                                                               | ×                                                              |
|-----------------------------------------------------------|-------------------------------------------------------------------------------|----------------------------------------------------------------|
| 📙 🔀 🎒 🚰 Genera plantilla Excel completa 🛛 🦻 Exporta       | r perfil actual a Excel 🛛 🖄 Importar Plantilla Excel 🛛 🚺                      |                                                                |
| Opciones                                                  |                                                                               |                                                                |
| Registro Nueva Editada Eliminada                          |                                                                               | 1                                                              |
| Usuario                                                   | Pantalla                                                                      | Permiso                                                        |
| Luis Chavez Castro (Ichavez)                              | - I - I                                                                       | · · ·                                                          |
| Pantalla                                                  | Lectura Escritura Elimina 🔺                                                   |                                                                |
| AFP (Complementario)<br>AFPs (Administración - Entidades) |                                                                               |                                                                |
| Agrupamiento de acción                                    |                                                                               |                                                                |
| Permisos<br>¿Esta seguro que<br>este usuario?             | desea desaplicar todos los permisos para                                      | Mantener permisos para<br>aplicar a otro Usuario               |
|                                                           | Sí No<br>Con este aviso decidimos si<br>eliminamos o no todos los<br>permisos | Aplicar todos los<br>permisos<br>Elimina todos los<br>permisos |

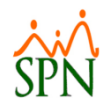

#### Paso #4: Aceptación Cambios

| 🛃 Permisos                                                |                                                                        | × |
|-----------------------------------------------------------|------------------------------------------------------------------------|---|
| 📑 🔀 🥔 🕼 Genera plantilla Excel completa                   | I 🖄 Importar Plantilla Excel 🚺                                         |   |
| Opciones                                                  |                                                                        |   |
| Begistro Nueva Editada Eliminada                          |                                                                        |   |
|                                                           |                                                                        | , |
| Usuario                                                   | Pantalla Permiso                                                       |   |
| Luis Chavez Castro (Ichavez)                              | <b>_</b>                                                               |   |
| Pantalla                                                  | Lectura Escritura Elimina 🔺                                            |   |
| AFP (Lomplementario)<br>AFPs (Administración - Entidades) |                                                                        |   |
| Agrupamiento de acción Permisos                           | ×                                                                      |   |
| Se han desaplicado 3 permiso                              | os satisfactoriamente Mantener permisos para<br>aplicar a otro Usuario |   |
|                                                           | Aceptar Aceptar Aplicar todos los permisos                             |   |
| Aceptamos la<br>cambios                                   | la alerta con los<br>es aplicados                                      |   |

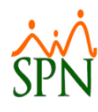

#### Paso #7Verificación de cambios

| 😥 Permisos                                             |                                                      |                    | ×                             |
|--------------------------------------------------------|------------------------------------------------------|--------------------|-------------------------------|
| 📗 🛃 🦂 🏄 Genera plantilla Excel completa 🛛 🦻 Exportar p | erfil actual a Excel 🏾 🖄 Importar Plan               | ntilla Excel 🚺     |                               |
| Opciones                                               |                                                      |                    |                               |
| Registro Nueva Editada Eliminada                       |                                                      |                    | 1                             |
| Usuario                                                | Pantalla                                             |                    | Permiso 🗾                     |
| Luis Chavez Castro (Ichavez)                           |                                                      | •                  |                               |
| Pantalla                                               | Lectura Es                                           | scritura Elimina 🔺 |                               |
|                                                        |                                                      | _                  |                               |
|                                                        |                                                      |                    |                               |
|                                                        |                                                      |                    |                               |
|                                                        |                                                      |                    |                               |
|                                                        |                                                      |                    | aplicar a otro Usuario        |
|                                                        |                                                      |                    | <i>i</i> e l                  |
|                                                        |                                                      |                    |                               |
|                                                        |                                                      |                    | Aplicar todos los<br>permisos |
|                                                        |                                                      | _                  |                               |
|                                                        | V 16 1                                               |                    |                               |
|                                                        | verificamos que no quedan<br>ninguno de los permisos | •                  | Elimina todos los<br>permisos |
|                                                        | previamente asignados                                |                    |                               |
|                                                        |                                                      |                    |                               |

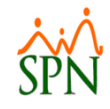

## Importación de Usuarios y Permisos

## Importación Plantilla Usuarios y Permisos

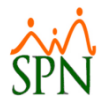

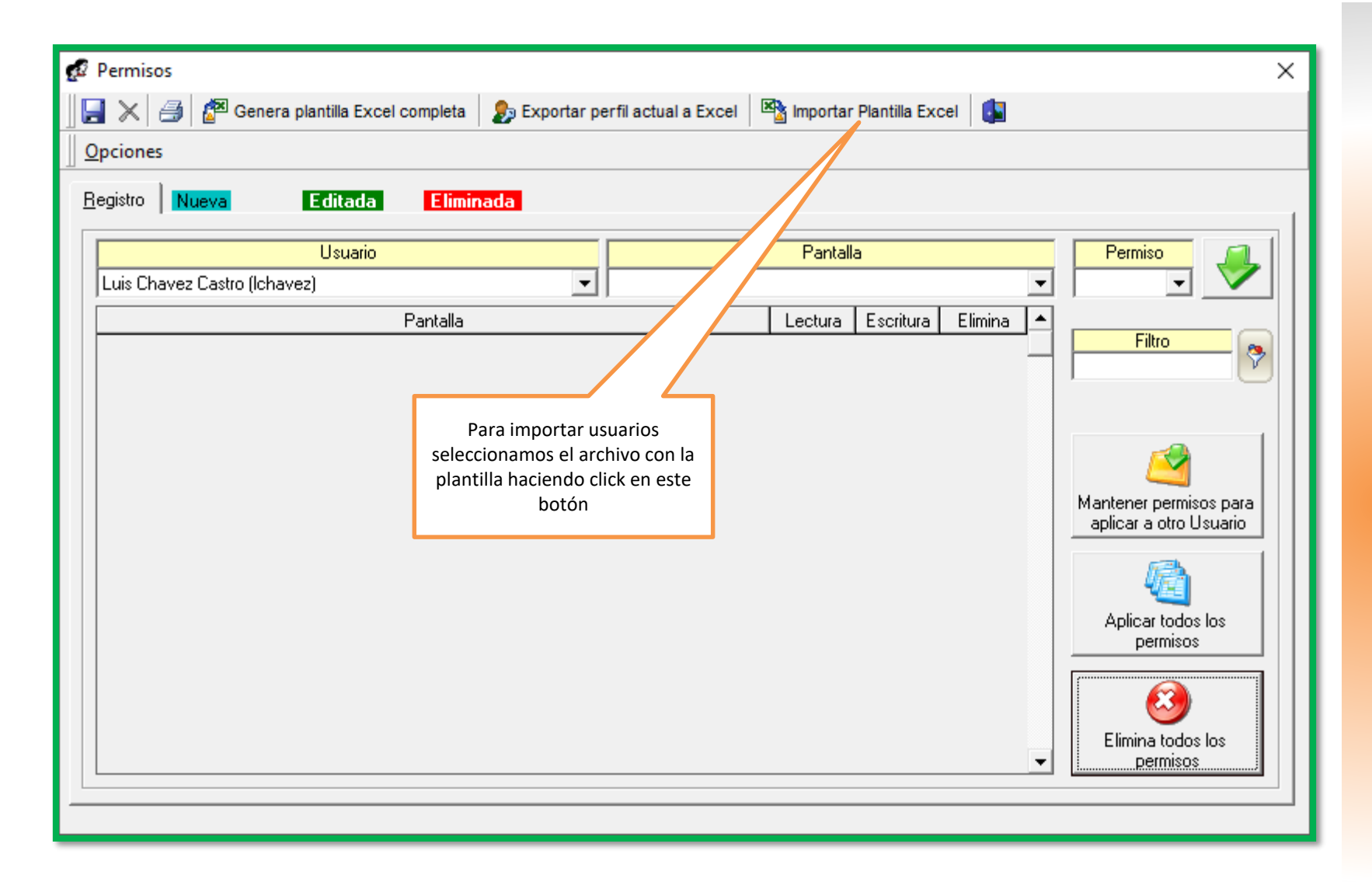

## Importación Plantilla Usuarios y Permisos

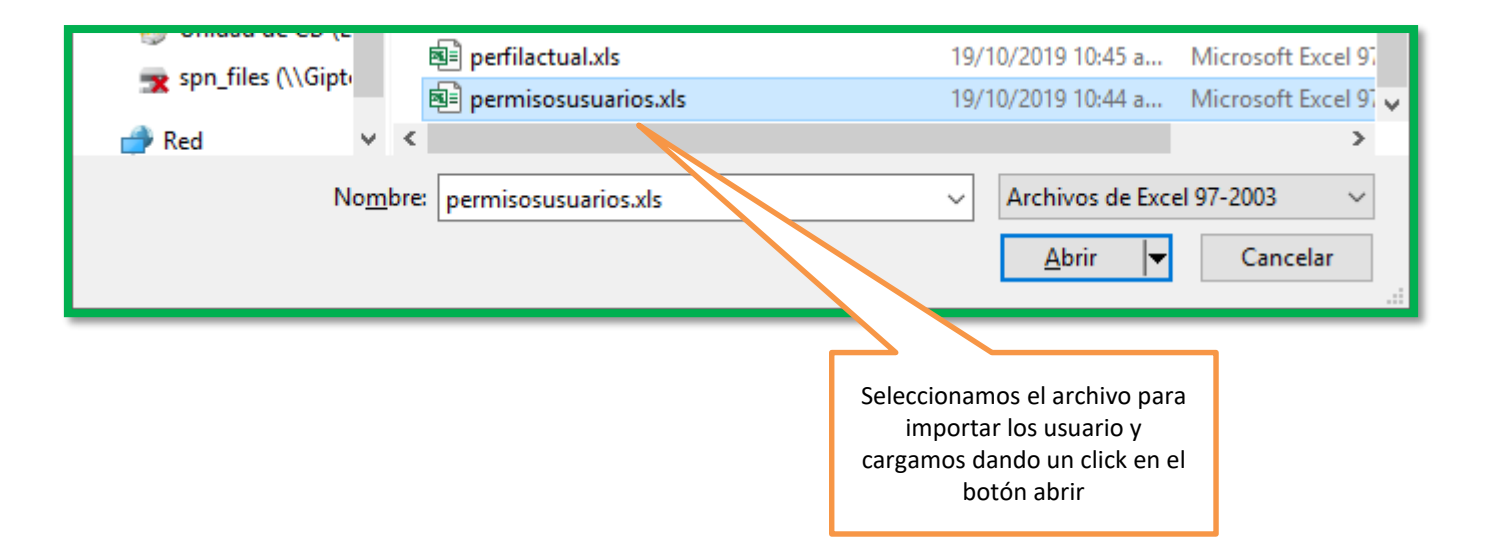

## Importación Plantilla Usuarios y Permisos

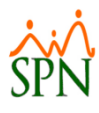

| Permisos                             |                              |                   |                |         |   | ×                      |
|--------------------------------------|------------------------------|-------------------|----------------|---------|---|------------------------|
| Opciones                             |                              |                   |                |         |   |                        |
|                                      | - Exporter parfil actual a P |                   | r Diantilla Ev |         |   |                        |
|                                      | P Exportar permiactuara t    |                   |                |         |   |                        |
| Registro Nueva Editada Eliminar      | la                           |                   |                |         |   |                        |
|                                      |                              |                   |                |         |   |                        |
| Usuario                              |                              | Panta             | lla            |         |   | Permiso 🗾              |
| Luis Chavez Castro (Ichavez)         | <b>_</b>                     |                   |                |         | Ţ | <b>T</b>               |
|                                      |                              |                   |                |         |   |                        |
| Pantalla                             |                              | Lectura           | Escritura      | Elimina |   | Eibro O                |
| Accidentes                           |                              |                   |                |         |   |                        |
| Acción Desarrollo Empleado           |                              | <u></u>           |                |         | _ |                        |
| Actualización Cognos Personal        | SPN - Módulo de Perso        | nal               | ×              |         | _ |                        |
| Actualizar Importación a Genesis     |                              |                   |                |         |   |                        |
| Actualizar Modelo Datos Empleados    | -                            |                   |                |         |   |                        |
| Admin. Riesgo de Salud               |                              |                   |                |         |   |                        |
| AFP (Complementario)                 | Registros Im                 | portados Exitosam | ente.          |         |   | Mantener permisos para |
| AFPs [Administración - Entidades]    |                              |                   |                |         |   | aplicar a otro Usuario |
| Agrupamiento de acción               |                              |                   |                |         |   |                        |
| Análisis Salarial                    |                              | (                 |                |         |   | nes III                |
| Analisis Salarial Bloque             |                              | L                 | ptar           |         |   | <b>201</b>             |
| Aprobación De La Solicitud           |                              | <u> </u>          |                |         |   | Aplicar todos los      |
| Aprobación Permisos Autoservicio     |                              |                   |                |         |   | permisos               |
| Aprobacion Reguerimiento de Personal |                              | <b>V</b>          |                |         |   |                        |
| Aprobar Solicitud Crédito            |                              | <b>V</b>          |                |         |   |                        |
| Aprobar Vacaciones Autoservicio      |                              | <b>V</b>          |                |         |   |                        |
| Area Experiencia                     |                              |                   |                |         |   | Elimina todos los      |
| Area Laboral                         |                              |                   | 11             |         | - | permisos               |
|                                      |                              |                   |                |         |   |                        |
|                                      |                              |                   |                |         |   |                        |
|                                      |                              |                   |                |         |   |                        |
|                                      | Se ha co                     | mpletado el proce | eso de         |         |   |                        |

importación de registros al usuario. Presionamos el botón aceptar

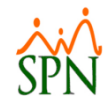

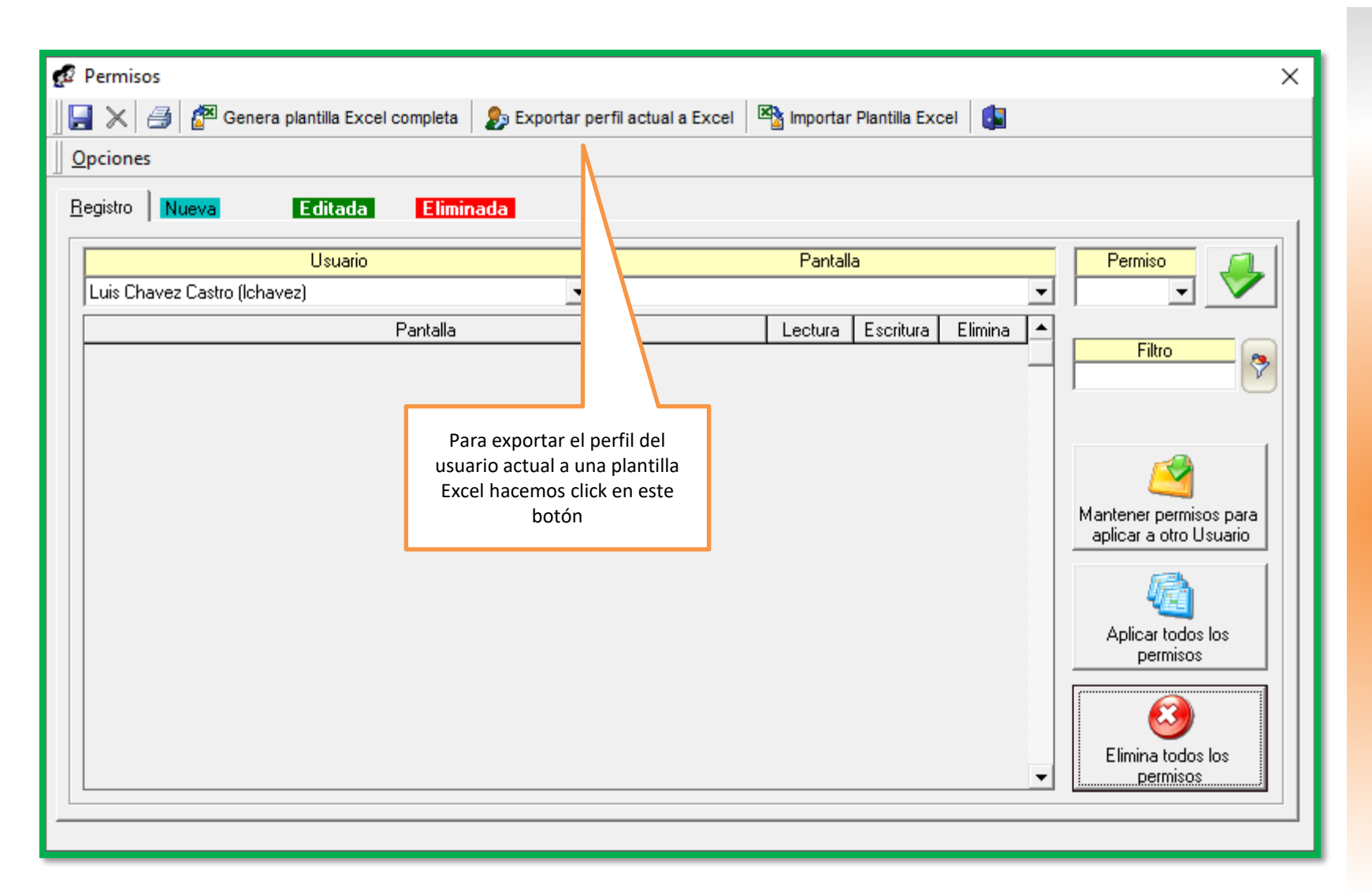

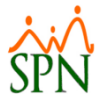

| 🙆 Unidad de CD (E  | ■ perfilactual.xls                                                            | 19/10/2019 10:45 a Microsoft Excel 97 🗸 |  |  |  |  |  |  |
|--------------------|-------------------------------------------------------------------------------|-----------------------------------------|--|--|--|--|--|--|
| CL                 | < <                                                                           | >                                       |  |  |  |  |  |  |
| No <u>m</u> bre: p | erfilactual2.xls                                                              | ~                                       |  |  |  |  |  |  |
| <u>T</u> ipo: Ar   | Tipo: Archivos de cel 97-2003                                                 |                                         |  |  |  |  |  |  |
| ∧ Ocultar carpetas | Colocamos un nombre para                                                      | <u>G</u> uardar Cancelar                |  |  |  |  |  |  |
|                    | generar el perfil del usuario<br>actual Luego damos click al<br>botón guardar |                                         |  |  |  |  |  |  |

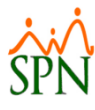

| 😥 Permisos                              |                                  |                                |             |               |         |   | ×                      |  |  |
|-----------------------------------------|----------------------------------|--------------------------------|-------------|---------------|---------|---|------------------------|--|--|
| Opciones                                |                                  |                                |             |               |         |   |                        |  |  |
| 🕞 🔀 🎒 🎘 Genera plantilla Excel completa | 👧 Exportar per                   | rfil actual a Excel            | Reportar    | Plantilla Exc | el 🚺    |   |                        |  |  |
|                                         |                                  |                                |             |               |         |   |                        |  |  |
|                                         | naua                             |                                |             |               |         |   | 1                      |  |  |
| Usuario                                 |                                  | Pantalla                       |             |               |         |   | Permiso 🗾              |  |  |
| Luis Chavez Castro (Ichavez)            | <b>-</b>                         |                                |             |               |         |   |                        |  |  |
| Pantalla                                |                                  |                                | Lectura     | Escritura     | Elimina |   |                        |  |  |
| Listado de Empleados Por                | SPN - Módulo d                   | le Personal                    |             | ×             |         | - | Filtro 👩               |  |  |
| Localidad                               | 1                                |                                |             |               |         |   |                        |  |  |
| Mantenimiento Planes de seguros         |                                  |                                |             |               |         |   |                        |  |  |
| Medicina[Consulta]                      | Registro avportado avitoramente  |                                |             |               |         |   |                        |  |  |
| Medicinas (Auxiliares)                  |                                  |                                | itosamente. |               |         |   |                        |  |  |
| Medicinas[Reporte]                      |                                  |                                |             |               |         |   |                        |  |  |
| Medicos                                 |                                  |                                |             |               |         |   | Mantener permisos para |  |  |
| Mensajes Individuales                   |                                  |                                | Aceptar     |               |         |   | aplicar a otro Usuario |  |  |
| Menú - Reportes de Capacitación         |                                  |                                | <u></u>     |               |         |   |                        |  |  |
| MENU ACCION DE PERSONAL                 |                                  |                                |             |               |         |   |                        |  |  |
| MENU ADMINISTRACION                     |                                  |                                |             |               |         |   |                        |  |  |
| Menú Cartas (Empleados)                 |                                  | Aplicar todos los              |             |               |         |   |                        |  |  |
| Menu Cognos Personal                    |                                  |                                | ~           |               | 1       |   | permisos               |  |  |
| Menú Configuración ACH                  |                                  | i i i                          |             |               |         |   | 1                      |  |  |
| Menú Parámetros Capacitación            |                                  | Damos click en aceptar y en la |             |               |         |   |                        |  |  |
| Menú Registro - Autoservicio            | ruta elegida encontraremos 👔 🛛 🤍 |                                |             |               |         |   |                        |  |  |
| Modificar BaseRate Empleado             |                                  | archivo indicado               |             |               |         |   | Elimina todos los      |  |  |
| Motivo de Acción[Acciones de Personal]  |                                  |                                |             |               | il      | - | permisos               |  |  |
|                                         |                                  |                                |             |               |         |   |                        |  |  |

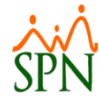

|                                                           | ₽ 5° (      |                                                                                                    |                   | per              | filactual2.xl | ls - Excel   |                       |                        |                               |   | Sign i                           | n 🗗                                 |                    |                    | ×   |
|-----------------------------------------------------------|-------------|----------------------------------------------------------------------------------------------------|-------------------|------------------|---------------|--------------|-----------------------|------------------------|-------------------------------|---|----------------------------------|-------------------------------------|--------------------|--------------------|-----|
| F                                                         | ile Ho      | me Insert Page Layout Formulas Data Revi                                                                                 | ew View           | Help             | 🖓 Tel         | l me what yo | u want to do          |                        |                               |   |                                  |                                     |                    | ∕2 <sub>+</sub> Sh | are |
| P                                                         | aste        | Calibri       11 $A^* A^*$ $\equiv$ $\equiv$ $\gg$ B       I $\underline{U}$ $=$ $\triangleq$ $\equiv$ $\equiv$ $\equiv$ | <b>₽</b> ₽ Wrap T | Text<br>& Center | -             | % ) €.0      | > .00 Con<br>→.0 Form | rditional Formatting ▼ | ormat as Cel<br>Table + Style |   | Insert 👻<br>Delete 👻<br>Format 🗸 | ∑ - A<br>Z<br>V<br>Sort ∂<br>Filter | Find &<br>Select * |                    |     |
| CI                                                        | ipboard 🕞   | Font G Align                                                                                                    | nment             |                  | <b>G</b>      | Number       | <u>6</u>              | Stj                    | yles                          |   | Cells                            | Editi                               | ng                 |                    | ~   |
| A1 🝷 : 🗙 🗸 🏂 Plantilla para importar permisos al módulo o |             |                                                                                                    |                   |                  | rsonal        |              |                       |                        |                               |   |                                  |                                     |                    |                    | ٣   |
|                                                           | Α           | В                                                                                                    | С                 | D                | E             | F            | G                     | н                      | I I I                         | J | К                                | L                                   | м                  | N                  |     |
| 1                                                         | Plantilla p | ara importar permisos al módulo de Personal                                                                              |                   |                  |               |              |                       |                        |                               |   |                                  |                                     |                    |                    |     |
| 2                                                         | Los permi   | sos exportados aquí perteneces al usuario Luis Chavez C                                                                  | astro (Ichav      | /ez)             |               |              |                       |                        |                               |   |                                  |                                     |                    |                    |     |
| 3                                                         | L = Lectura | )                                                                                                    |                   |                  |               |              |                       |                        |                               |   |                                  |                                     |                    |                    |     |
| 4                                                         | E = Escritu | ra                                                                                                    |                   |                  |               |              |                       |                        |                               |   |                                  |                                     |                    |                    | _   |
| 5                                                         | X = Borrar  |                                                                                                    |                   |                  |               |              |                       |                        |                               |   |                                  |                                     |                    |                    |     |
| 6                                                         | Código En   | npleado>                                                                                                    |                   |                  |               |              |                       |                        |                               |   |                                  |                                     |                    |                    |     |
| 7                                                         |             |                                                                                                    |                   |                  |               |              |                       |                        |                               |   |                                  |                                     |                    |                    |     |
| 8                                                         | Pantalla    | Nombre                                                                                                    | Permiso           |                  |               |              |                       |                        |                               |   |                                  |                                     |                    |                    |     |
| 9                                                         | 730         | Accidentes                                                                                                    | L                 |                  |               |              |                       |                        |                               |   |                                  |                                     |                    |                    |     |
| 10                                                        | 669         | Acción Desarrollo Empleado                                                                                               | L                 |                  |               |              |                       |                        |                               |   |                                  |                                     |                    |                    |     |
| 11                                                        | 2048        | Actualización Cognos Personal                                                                                            | L                 |                  |               |              |                       |                        |                               |   |                                  |                                     |                    |                    |     |
| 12                                                        | 2026        | Actualizar Importación a Genesis                                                                                         | L                 |                  |               |              |                       |                        |                               |   |                                  |                                     |                    |                    |     |
| 13                                                        | 49          | Actualizar Modelo Datos Empleados                                                                                        | L                 |                  |               |              |                       |                        |                               |   |                                  |                                     |                    |                    |     |
| 14                                                        | 2530        | Admin. Riesgo de Salud                                                                                                   | L                 |                  |               |              |                       |                        |                               |   |                                  |                                     |                    |                    |     |
| 15                                                        | 47          | AFP (Complementario)                                                                                                    | L                 |                  |               |              |                       |                        |                               |   |                                  |                                     |                    |                    | _   |
| 16                                                        | 2027        | AFPs [Administración - Entidades]                                                                                        | L                 |                  |               |              |                       |                        |                               |   |                                  |                                     |                    |                    | _   |
| 17                                                        | 704         | Agrupamiento de acción                                                                                                   | L                 |                  |               |              |                       |                        |                               |   |                                  |                                     |                    |                    | _   |
| 18                                                        | 2589        | Análisis Salarial                                                                                                    | L                 |                  |               |              |                       |                        |                               |   |                                  |                                     |                    |                    | _   |
| 19                                                        | 2629        | Analisis Salarial Bloque                                                                                                 | L                 |                  |               |              |                       |                        |                               |   |                                  |                                     |                    |                    | _   |
| 20                                                        | 795         | Aprobación De La Solicitud                                                                                               | L                 |                  |               |              |                       |                        |                               |   |                                  |                                     |                    |                    |     |
| 21                                                        | 2614        | Aprobación Permisos Autoservicio                                                                                         | 1                 |                  |               |              |                       |                        |                               |   |                                  |                                     |                    |                    |     |
|                                                           | 4 1         | Sheet1 (+)                                                                                                    |                   | FI               | archive       | o genera     | do con l              | los                    |                               |   | _                                |                                     |                    |                    |     |
|                                                           |             |                                                                                                    |                   |                  | armisos       |              | ario acti             |                        |                               |   |                                  | 巴                                   | -                  | -+ 1               | 00% |
| -                                                         |             |                                                                                                    |                   | - pe             | 1111505       |              |                       | uai                    |                               |   |                                  |                                     |                    |                    |     |
|                                                           |             |                                                                                                    |                   |                  | (             | exportac     | 10                    |                        |                               |   |                                  |                                     |                    |                    |     |
|                                                           |             |                                                                                                    |                   |                  |               |              |                       |                        |                               |   |                                  |                                     |                    |                    |     |

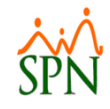

# **Tercera Parte**

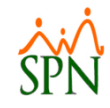

## Parámetros De Seguridad

### Parámetros de Seguridad

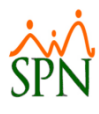

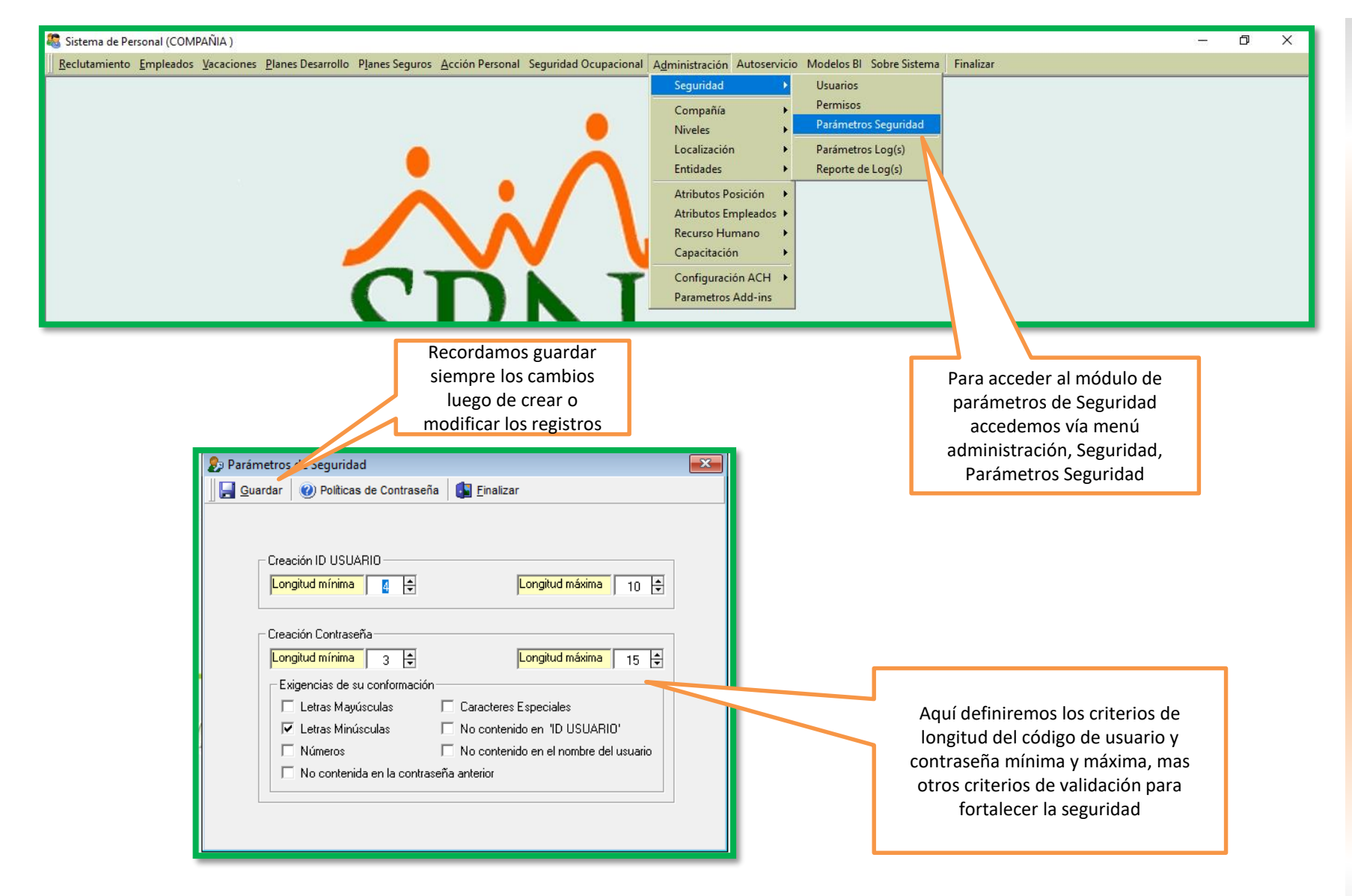

### Parámetros de Seguridad

| Aquí verificamos las políticas de<br>contraseñas ya aplicadas                                                                                                    |                                                                                                    |
|----------------------------------------------------------------------------------------------------|----------------------------------------------------------------------------------------------------|
| Guardar (2) Politicas de Contraseña G Finalizar                                                                                                    |                                                                                                    |
| Creación ID USUARIO<br>Longitud mínima  Longitud máxima 10  Creación Contraseña<br>Longitud mínima 3  Longitud máxima 15  Kigencias de su conformación<br>Letras Mayúsculas Caracteres Especiales | Parámetros de Seguridad<br>Quardar Opliticas de Contraseña Einalizar                                                                                                    |
| ✓ Letras Minúsculas     ✓ No contenido en "ID USUARIO"                                                                                                    | La longitud mínima debe ser un valor que va desde 1 hasta 20                                                                                                    |
| <ul> <li>Números</li> <li>No contenido en el nombre del usuario</li> <li>No contenida en la contraseña anterior</li> </ul>                                                                        | La longitud maxima debe ser un valor que va desde la longitud minima hasta 20<br>Debe contener al menos un caractér especial de los que a continuación se presentan:<br>`~!@#\$%^&*0=+/?<>\[]{., |
|                                                                                                    | Debe contener al menos una letra mayúscula de las que a continuación se presentan:<br>OWERTYUIOPASDFGHJKLZXCVBMMŇÁÓÚÍÉ                                                                           |
|                                                                                                    | Debe contener al menos una letra minúscula de las que a continuación se presentan:<br>qwertyuiopasdfghjklzxcvbnmňáóúié                                                                           |
|                                                                                                    | Debe contener al menos un número.                                                                                                    |
|                                                                                                    | No puede tener porciones de 3 o más caracteres contenido en el UserID                                                                                                    |
|                                                                                                    | No puede tener porciones de 4 o más caracteres contenido en el nombre y apellido del usuario                                                                                                    |
|                                                                                                    | No puede tener porciones de 6 o más caracteres contenido en el password anterior                                                                                                    |

La longitud mínima del UserID debe ser un valor que va desde 1 hasta 30

La longitud máxima del UserID debe ser un valor que va desde la longitud mínima hasta 30

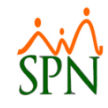

## Parámetros De Logs

## Parámetros de Logs

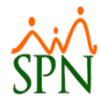

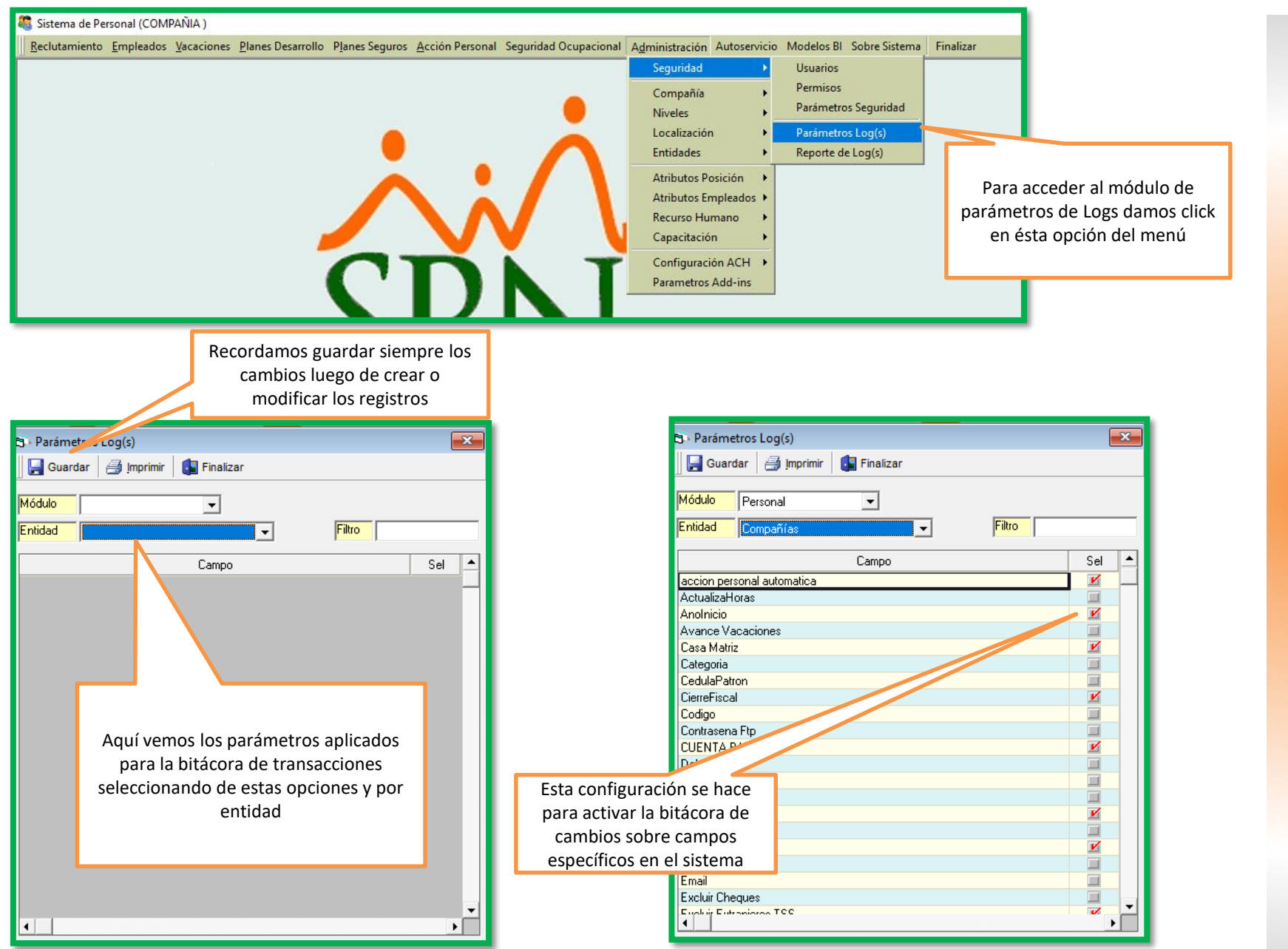

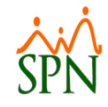

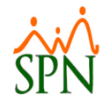

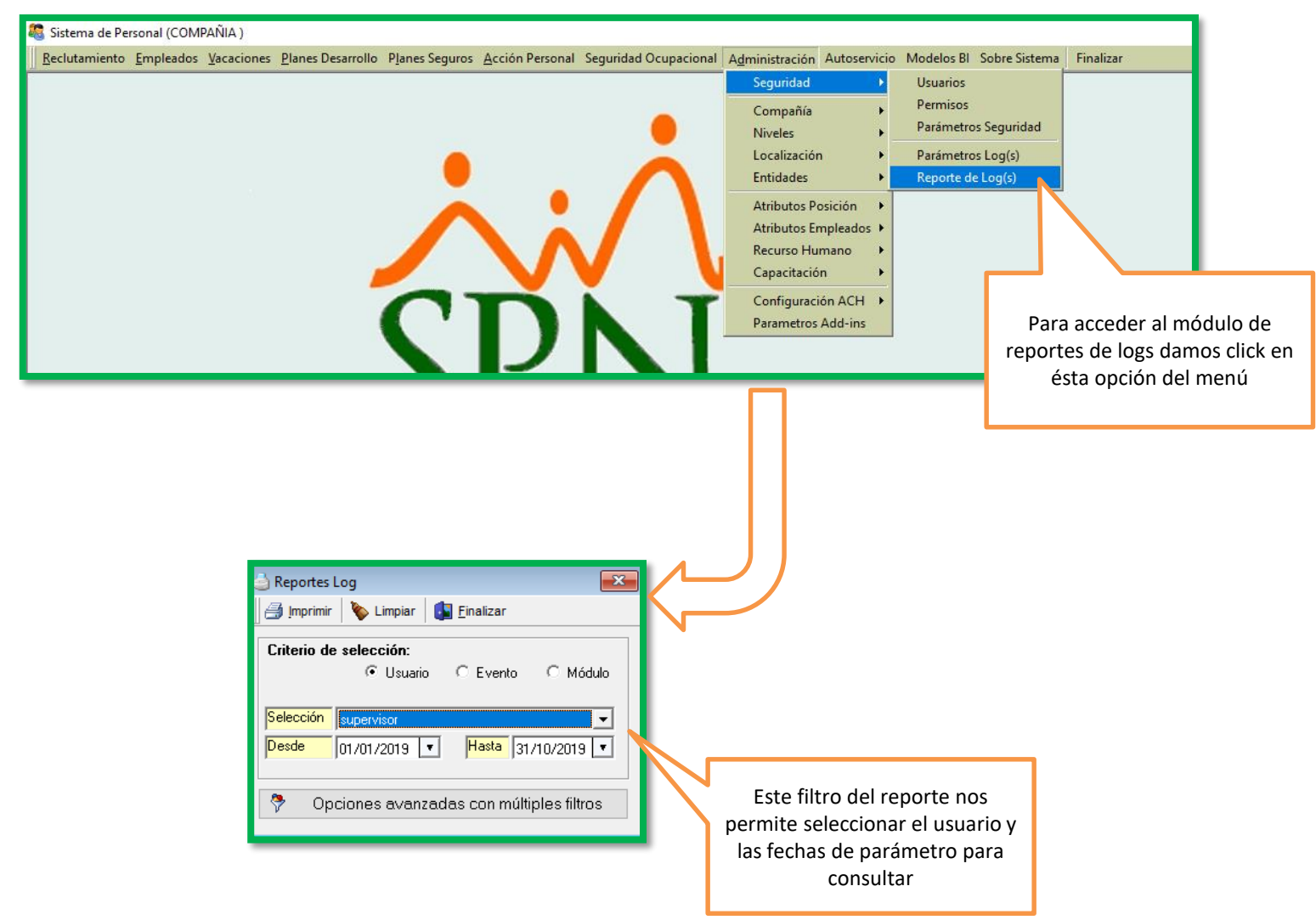

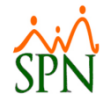

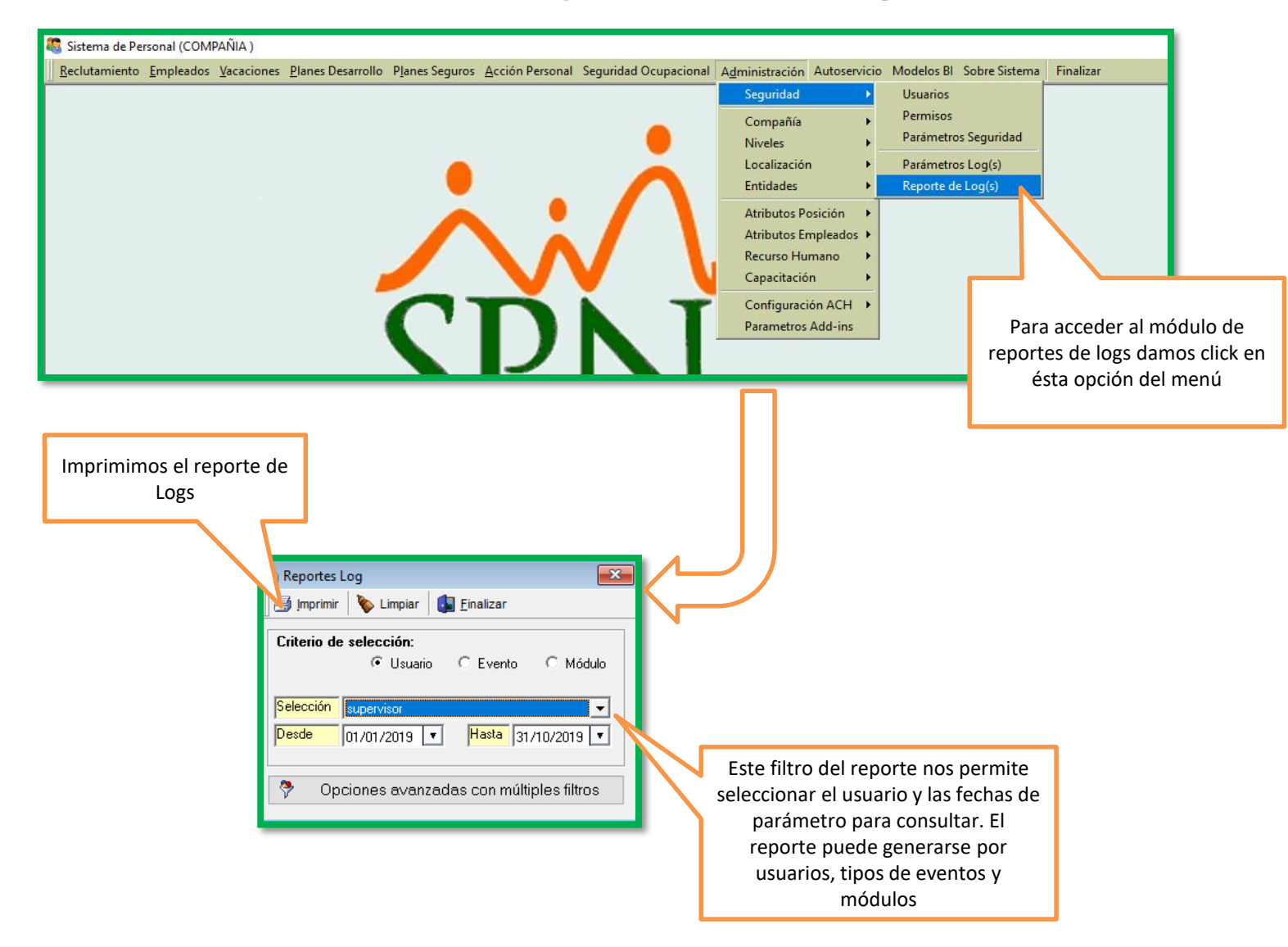

| COMPAÑIA                |              |                               |                      | Fecha:<br>Hora: | 22/10/2019<br>9:53 am |             |
|-------------------------|--------------|-------------------------------|----------------------|-----------------|-----------------------|-------------|
| Filtrado por Usuario en | el periodo d | e 01/01/2019 Hasta 31/10/2019 |                      | Página:         | 1/3                   |             |
| Fecha Hora              | Módulo       | Evento                        | Pantalla             |                 |                       |             |
| supervisor              |              |                               |                      |                 |                       |             |
| 13/06/2019 03:35:57p.m. | Nómina       | Insertar Registro             | Horas Trabajadas     |                 |                       |             |
| 13/06/2019 03:36:11p.m. | Nómina       | Actualizar Registro           | Horas Trabajadas     |                 |                       |             |
| 13/06/2019 03:36:33p.m. | Nómina       | Insertar Registro             | Horas Trabajadas     |                 |                       |             |
| 23/05/2019 08:31:11a.m. | Nómina       | Proceso Nómina                | Nómina Quincenal     |                 |                       |             |
| 13/06/2019 03:35:33p.m. | Nómina       | Proceso Nómina                | Nómina Quincenal     |                 |                       |             |
| 13/06/2019 03:36:52p.m. | Nómina       | Proceso Nómina                | Nómina Quincenal     |                 |                       |             |
| 03/04/2019 03:54:57p.m. | Nómina       | Insertar Registro             | Prestaciones [On-Lin | e]              |                       |             |
| 14/06/2019 09:43:50a.m. | Nómina       | Insertar Registro             | Prestaciones [On-Lin | e]              |                       |             |
| 03/04/2019 05:07:06p.m. | Personal     | Entrando                      | Datos Empleados      |                 |                       |             |
| 03/04/2019 05:07:22p.m. | Personal     | Actualizar Registro           | Datos Empleados      |                 |                       |             |
| 03/04/2019 05:07:24p.m. | Personal     | Saliendo                      | Datos Empleados      |                 |                       |             |
| 14/06/2019 09:24:49a.m. | Personal     | Entrando                      | Datos Empleados      |                 |                       | mos el ren  |
| 14/06/2019 09:41:08a.m. | Personal     | Saliendo                      | Datos Empleados      |                 | Logs con la hit       | rácora de c |
| 14/06/2019 10:22:46a.m. | Personal     | Entrando                      | Datos Empleados      |                 | realizados            |             |
| 02/10/2019 04:59:42p.m. | Personal     | Entrando                      | Datos Empleados      |                 | Tealizados            | por er usu  |
| 02/10/2019 04:59:56p.m. | Personal     | Saliendo                      | Datos Empleados      |                 |                       |             |
| 18/10/2019 12:39:32p.m. | Personal     | Entrando                      | Datos Empleados      |                 |                       |             |
| 18/10/2019 12:54:00p.m. | Personal     | Saliendo                      | Datos Empleados      |                 |                       |             |
| 07/08/2019 03:42:13p.m. | Personal     | Saliendo                      | Datos Empleados      |                 |                       |             |
| 07/08/2019 03:42:18p.m. | Personal     | Entrando                      | Datos Empleados      |                 |                       |             |
| 07/08/2019 03:48:23p.m. | Personal     | Actualizar Registro           | Datos Empleados      |                 |                       |             |
| 07/08/2019 03:52:49p.m. | Personal     | Saliendo                      | Datos Empleados      |                 |                       |             |
| 02/10/2019 04:54:02p.m. | Personal     | Entrando                      | Datos Empleados      |                 |                       |             |
| 02/10/2019 04:54:04p.m. | Personal     | Saliendo                      | Datos Empleados      |                 |                       |             |
| 27/07/2019 12:09:21p.m. | Personal     | Entrando                      | Datos Empleados      |                 |                       |             |
| 27/07/2019 12:15:15p.m. | Personal     | neu 4 Netenadu -              | Datos Empleados      |                 |                       |             |

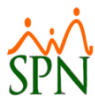

## Importante!

| 💐 Sistema de Personal (COMPAÑIA )                                                                                                    |                                                                                                    |
|----------------------------------------------------------------------------------------------------|----------------------------------------------------------------------------------------------------|
| <u>R</u> eclutamiento <u>E</u> mpleados <u>V</u> acaciones <u>P</u> lanes Desarrollo P <u>l</u> anes Seguros <u>A</u> cción Personal S                                                                                                    | eguridad Ocupacional Administración Autoservicio Modelos Bl Sobre Sistema Finalizar                                                                                                    |
| •                                                                                                    | Seguridad       Compañía     Compañías       Niveles     Facilidades       Localización     Grupos de Trabajo       Entidades     Equipos                                                                                                    |
|                                                                                                    |                                                                                                    |
| Código       Descripción       RNC       Radia         1       COMPAÑIA       324534534       COMPAÑIA         2       Electrodomestic       en General       123       Plaza LX         Al seleccionar una compañía podemos verificar los días de caducidad que tiene disponible una clave de usuario       una clave de usuario       Image: Compañia de caducidad que tiene disponible una clave de usuario | Zona Inspección         Zategoría         Póliza No.         O00-000-000         Delegación         Des         IDSS y Riesgo Laboral         DSS No.         O00-000-000         Porciento de IDSS         Salario Sujeto a Contribución         RD\$ 34,590.67         Casa Matriz         Cierre Fiscal         Principal         31/12/2013         Fecha Calculo Prestaciones         Fecha Calculo Prestaciones         Considerar Sabados y Domingos         No Considerar Sabados y Domingos         No Considerar Sabados y Domingos |

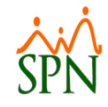

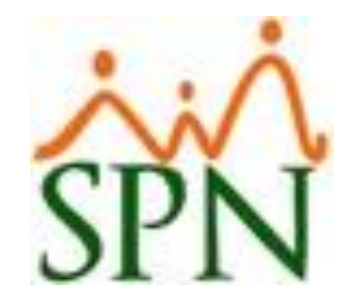

## **Gracias!**

22/10/2019